# 关于开展 2018-2019 学年第二学期

## 重修选课工作的通知

各二级学院、各位同学:

我校 2018-2019 学年第二学期重修选课报名时间为 2019 年 3 月 5 日-2019 年 3 月 8 日, 现将选课有关事项安排如下:

#### 一、面向对象

在校学生

## 二、重修课程范围

1、2017-2018 学年第二学期及以前学期正修未合格课程且未参加
过 2018-2019 学年第一学期重修的课程;

2、《大学计算机基础》通过计算机通过性考试(CCT1考试)获取学分,不安排重修;

## 三、 重修方式

本学期重修方式为跟班重修,主要分以下两类:

1、跟班重修选课(详见"重修选课操作流程")

2、体育课程跟班重修(见"2018-2019第二学期体育课程重修实施办法")

#### 四、重修选课时间

正选阶段(可退选)

2019年3月5日08:30至2019年3月6日23:00

补选阶段(不可退选)

2019年3月7日08:00至2019年3月8日23:00

## 五、注意事项

1、请在选课之前,查询个人成绩,以确定需要重修的课程;

2、不允许重修成绩已经及格的课程;

3、重修选课成功后,须跟班上课,重修上课时间有冲突的,学生应向任课教师书面说明情况,所缺课时由学生自修完成,但要按任课教师的要求完成平时考核和期末统一考核;

 4、具体重修选课操作流程详见附件,如对重修课程有疑问或选 课不成功的同学,请到各学院办公室找教学秘书进行咨询。

附件: 重修选课操作流程

## 教务处

## 2019年3月5日

## 重修选课操作流程

## 一、 专业必修、选修课的重修

 在 IE 浏览器输入网址: <u>http://jw.gzhmt.edu.cn/</u>, 进入教务系 统的操作界面。建议使用 IE8.0、火狐或新版 Google 浏览器, 如图 1 所示;

| 、 廣州航海学院 教务管理系统              | zhengfang software co. LtD. <b>ZFSoft</b>                                                                                                    |
|------------------------------|----------------------------------------------------------------------------------------------------|
| GUANGZHOU MARITIME INSTITUTE | 正方软件股份有限公司                                                                                                    |
|                              | 用户登录 / LOGIN<br>▲ 用户名<br>※ 密 码<br>※ 验证码:<br>● 即4x、 重不清读一张<br>● 即4x、 重不清读一张<br>の部门 ② 域 ● 学生 功容 密码遗忘请到各二<br>级学院教学秘书处<br>重示 重置 答询办理,教务处<br>不提供密码查询修<br>改业务。 |

图1 登录界面

2、登录教务管理系统后,点击【网上选课】——>【重修或补修选课】,在出现的页面中,选择【课程名称】,输入准确的课程名称后点击【查询课程】按钮即可出现课程列表;如图2、图3所示;

| 廣州航海学院 教务管理系统                                         |                 |        |        |        |  |  |  |  |  |
|-------------------------------------------------------|-----------------|--------|--------|--------|--|--|--|--|--|
| 返回首页 网上选课 ▼ 活动报名 ▼                                    | 教学质量评价 ▼ 信息维护 ▼ | 信息查询 🔻 | 毕业论文 🔻 | 公用信息 🔻 |  |  |  |  |  |
| ▲ 当前位置 重修或补修选课                                        |                 |        |        |        |  |  |  |  |  |
| □ 课程名称                                                |                 |        |        |        |  |  |  |  |  |
| 注:如果点击选课按钮无反映或不能弹出新窗口,请按住"CTRL"键点击再试! 跟班重修选课 体育项目重修报名 |                 |        |        |        |  |  |  |  |  |
| 我要报名-报名结果 跟班(单开班)重修-                                  | 选课结果            |        |        |        |  |  |  |  |  |
|                                                       |                 |        |        |        |  |  |  |  |  |

图 2 输入查询课程界面

| 廣州航法<br>GUANGZHOU MARTI                               | 每学院 教务管理系统<br>ME INSTITUTE                  |  |  |  |  |  |  |  |
|-------------------------------------------------------|---------------------------------------------|--|--|--|--|--|--|--|
| 返回首页 网上选课 🔻                                           | 活动振名 * 教学质量评价 * 信息维护 * 信息查询 * 毕业论文 * 公用信息 * |  |  |  |  |  |  |  |
| ⚠️ 当前位置 重修或补修选课                                       |                                             |  |  |  |  |  |  |  |
| 课程名称 🗸 模拟电子技术                                         | 999930600  模拟电子技术  学分3 💙 直询课程               |  |  |  |  |  |  |  |
| 注:如果点击选课按钮无反映或不能弹出新窗口,请按住"CTRL"键点击再试! 跟班重修选课 体育项目重修报名 |                                             |  |  |  |  |  |  |  |
| 我要报名-报名结果 跟到                                          | H(单开班)重修-选课结果                               |  |  |  |  |  |  |  |
|                                                       |                                             |  |  |  |  |  |  |  |

图 3 查询课程界面

3、选择查询重修课程记录并确认,单击【跟班重修选课】按钮后 在弹出的窗口中选择对应的教学班,单击【选定】按钮即完成重修选 课。如图4所示;

| ▲ 当前位置 重修或补修;                                       | 先课 |                                                                                                    |                     |                  |     |                                     |                   |    |    |          |           |            |          |             |            |          |   |
|-----------------------------------------------------|----|----------------------------------------------------------------------------------------------------|---------------------|------------------|-----|-------------------------------------|-------------------|----|----|----------|-----------|------------|----------|-------------|------------|----------|---|
| 課程名称 ♥ 構約电子技术 9999306001 機約电子技术  学分3 ♥ 直询課程         |    |                                                                                                    |                     |                  |     |                                     |                   |    |    |          |           |            |          |             |            |          |   |
| 注:如果点击选课按钮无反映或不配料出新窗口,请按住"CTRL"键点击再试!跟班里修选课体育项目里修报名 |    |                                                                                                    |                     |                  |     |                                     |                   |    |    |          |           |            |          |             |            |          |   |
| 我要报名-报名结果     跟班(单开班)重修-选课结果                        |    |                                                                                                    |                     |                  |     |                                     |                   |    |    |          |           |            |          |             |            |          |   |
|                                                     |    | 🥖 现代教                                                                                                    | 学管理信息系统 - Internet  | Explorer         |     |                                     |                   |    |    |          |           |            |          |             | -          |          | Х |
|                                                     |    | 8 http://jw.gzhmt.edu.cn/xsxjs.aspx?xkkh=6D1C48AECEAbQ44708CFA1E2E4DD5C1F388774060412E5E17FE52550154E4F0DEAFD205D678706CB5F1D77990E5CFAEC8xh=2014131101168xczb=0 |                     |                  |     |                                     |                   |    |    |          |           |            |          |             |            |          |   |
|                                                     |    | 课程名称                                                                                                    | 模拟电子技术 学分:3         | .5 <del>开题</del> | 数:1 |                                     |                   |    |    |          |           |            |          |             |            |          |   |
|                                                     |    | 教师姓<br>名                                                                                                    | 教学班/开课学院            | 周学时              | 考核  | 上課时间                                | 上课地点              | 校区 | 备注 | 授课方<br>式 | 是否短学<br>期 | 容量(人<br>数) | 教材名<br>称 | 本专业已选<br>人数 | 所有已选<br>人数 | 选择情<br>况 |   |
|                                                     |    | 彭小娟                                                                                                    | 电信151/信息与通信工<br>程学院 | 4.0-<br>0.0      | 考试  | 周一第5,6节{第1-16周};周三第3,4节<br>{第1-16周} | 教学楼404;信息楼<br>318 | 黄埔 |    |          |           | 0          | 无教材      | 34          | 34         | 0        |   |
|                                                     |    |                                                                                                    |                     |                  |     |                                     |                   |    |    |          |           |            |          |             | 选定         | 关闭       |   |

图 4 跟班重修选课界面